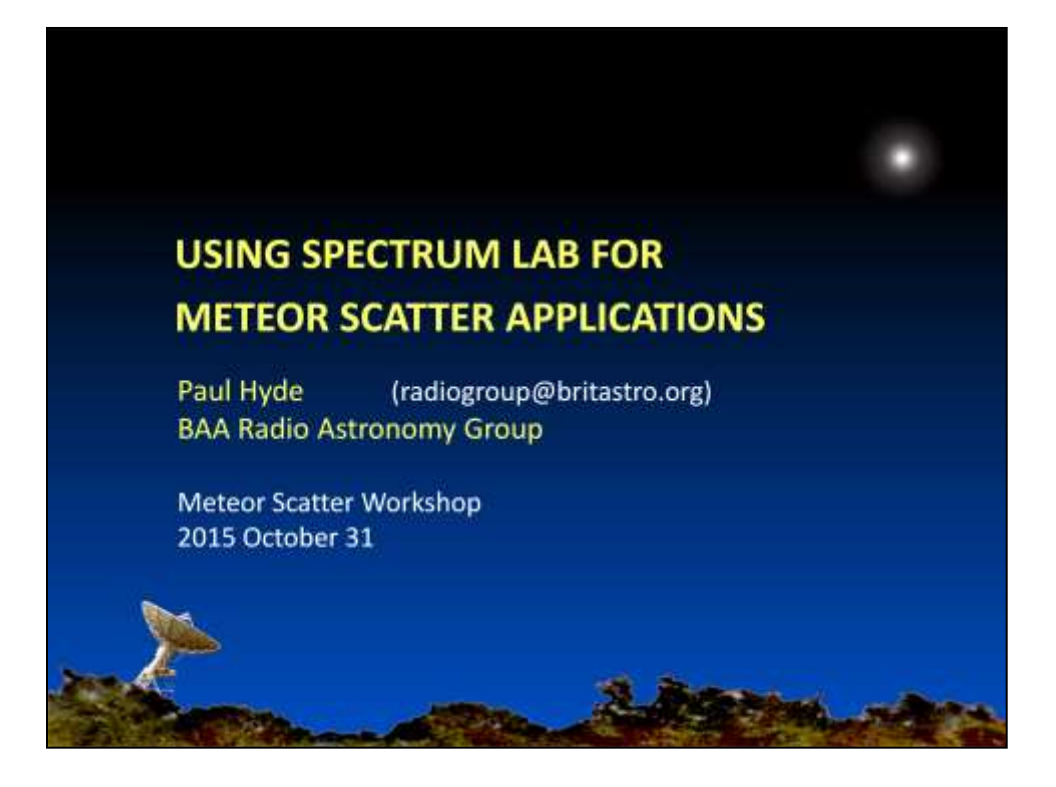

Spectrum Lab is one of many applications that can display a signal in the frequency domain, i.e. showing the make up of its frequency spectrum.

Many of these other applications are aimed at SDR-based receivers so that you can operate them in a similar fashion to a traditional radio receiver. Examples are SDR Sharp (SDR#) and HDSDR. Spectrum Lab is not intended to do this so comparisons miss the point.

The secret of Spectrum Lab is in the name – it's a laboratory for analysing signals.

### AGENDA

- 1. What is Spectrum Lab?
- 2. The Fast Fourier Transform (FFT)
- 3. Spectrum Lab in Meteor Scatter work
- 4. Setting up Spectrum Lab
- 5. Further information

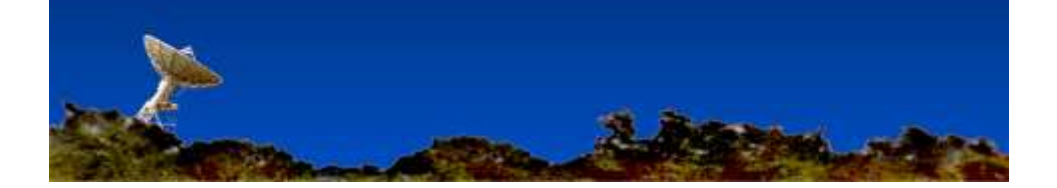

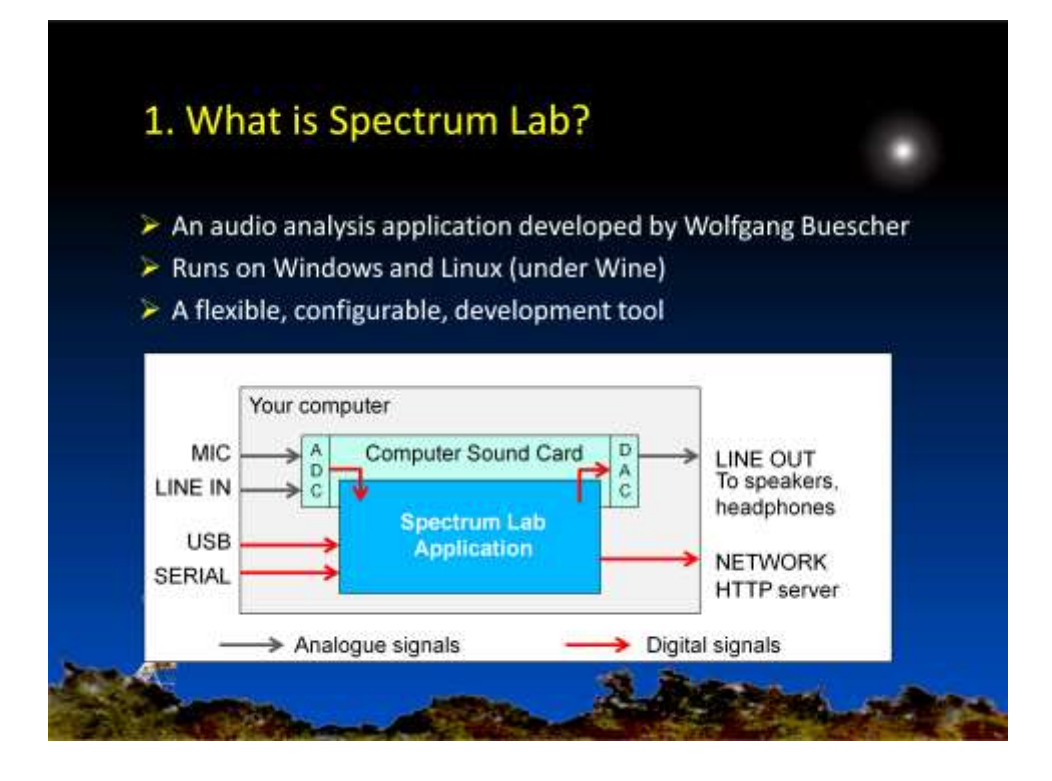

Spectrum Lab is an application that works in conjunction with the sound card in your computer.

It uses the Analogue to Digital Converter on your sound card to convert audio signals into digital data which it then processes.

At the end of this processing Spectrum Lab displays the results on the computer screen and perhaps saves them as files on the Hard Disk.

If needed, Spectrum Lab uses the Digital to Analogue Converter on your sound card to convert the processed signal back to analogue for playing over headphones or a loudspeaker.

Spectrum Lab can also work with external devices such as an external sound card or an SDR receiver, via the USB port, or audio data delivered via the Serial and Network ports

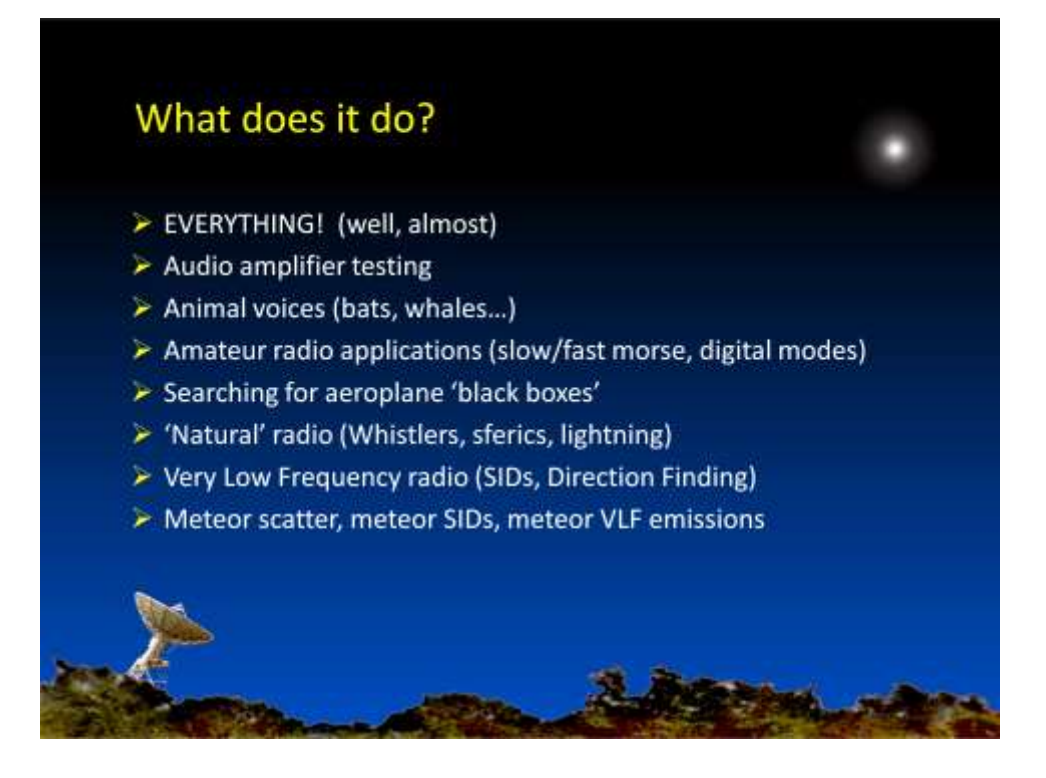

Spectrum Lab started life as an application to experiment with sound signals and analyse the performance of audio amplifiers.

It has grown (and continues to grow) organically (= chaotically) as people have suggested new applications.

This makes it a difficult application to use for the beginner, but it does have a configuration facility that enables you to set it up for a particular purpose without getting into the detail.

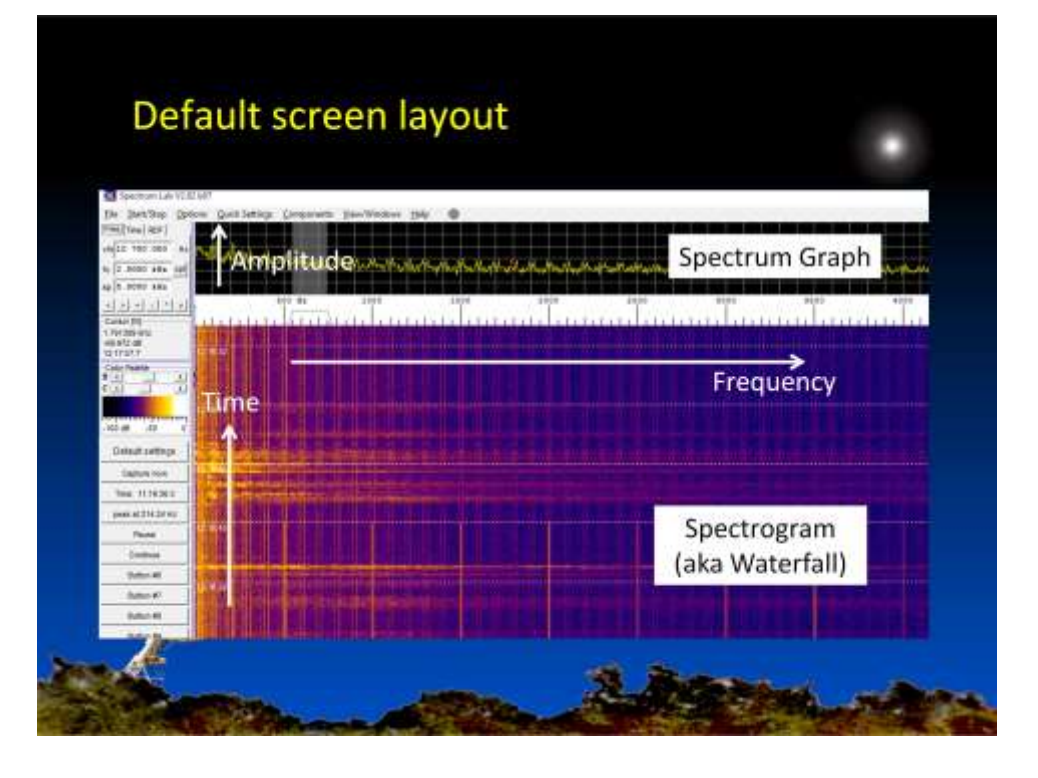

This is the factory default configuration that you will see when you first load Spectrum lab. If you are using a laptop it will probably be displaying the signal from the microphone and the output will be going to your loudspeaker, so if you don't have the speaker muted you will quickly get a howl and a white screen as you get increasing feedback from one to the other.

The Spectrum Graph shows the spectrum as a line plot. One axis of this graph is the frequency, the other is the amplitude (linear or logarithmic)

The Spectrogram screen is a scrolling bitmap showing the "history" of the last recorded spectra. As time passes the old samples will be scrolled out of view.

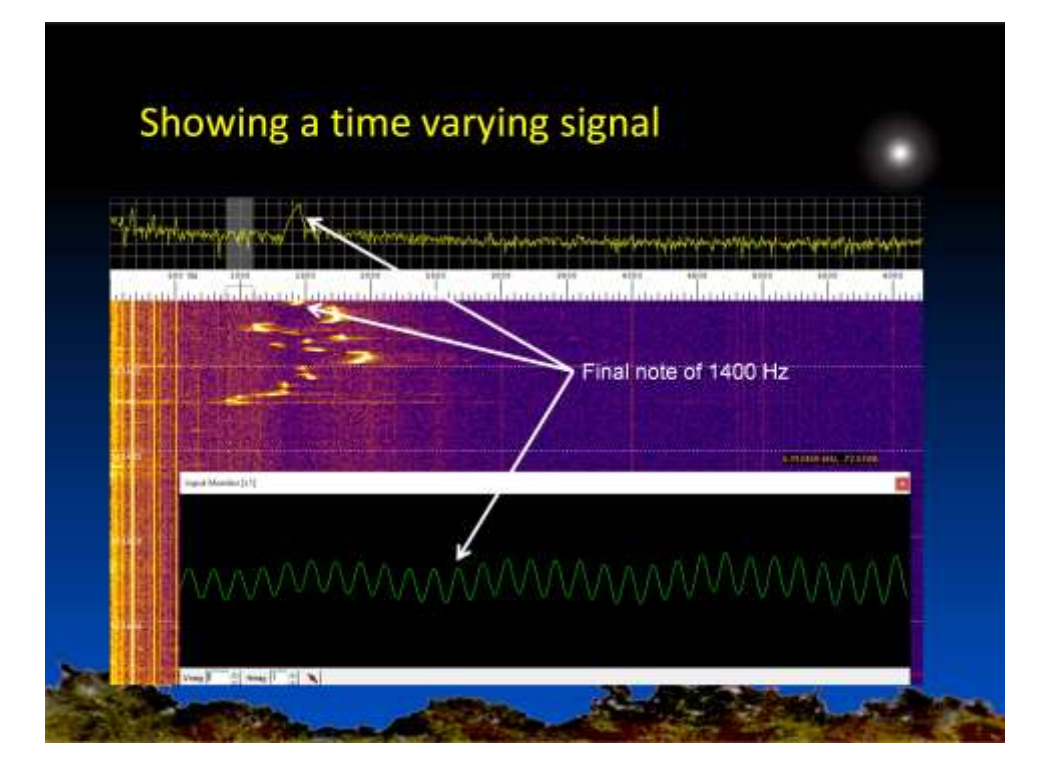

The spectrum of a time varying signal in the Waterfall screen, produced by me whistling into the microphone.

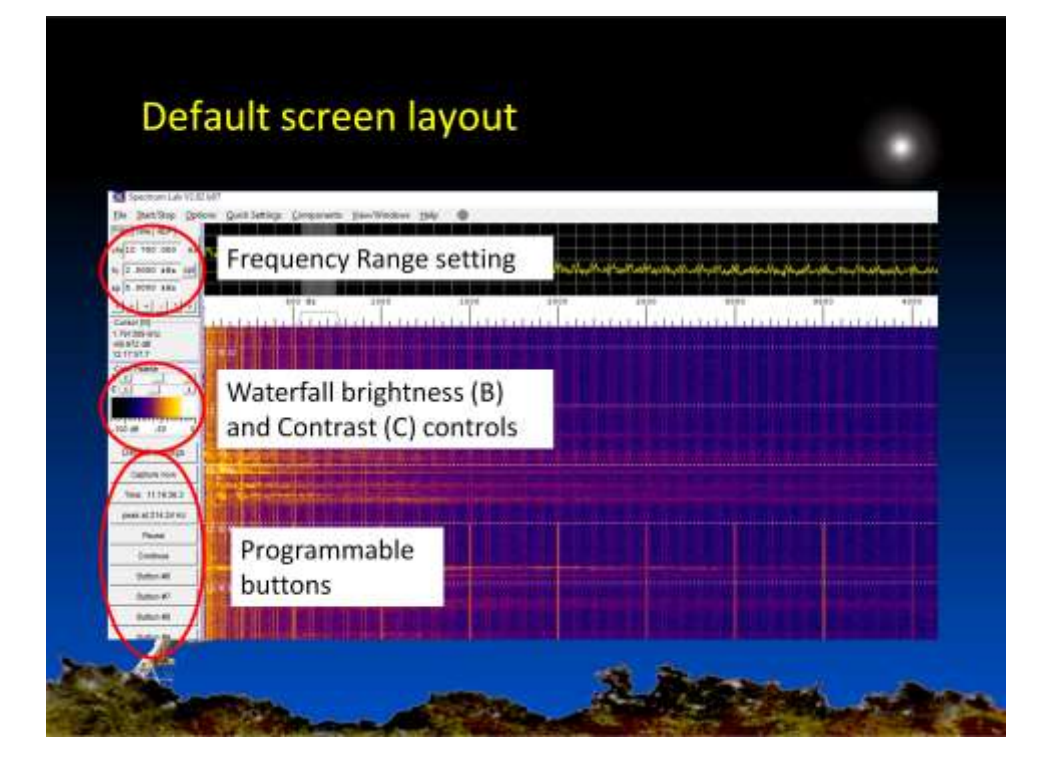

The frequency controls at the top left set the centre frequency and width of the two screens.

The buttons underneath allow you to scroll up and down in frequency and zoom in or out.

The slider controls provide FINE adjustment of the brightness and contrast of the Waterfall screen. They do not affect the Spectrum Graph screen.

For COARSE adjustment of the brightness you need to use the Spectrum Display Settings (Part 2) found under the Options menu tab. You would usually use these coarse settings when switching between LOG and LIN dispalys of amplitude, or changing the source, e.g. from a microphone input to a Line In input.

The Coarse settings drive the y-axis scale in the Spectrum Graph window.

The functions of the programmable buttons are set up in the Configuration File that is loaded when you start Spectrum Lab.

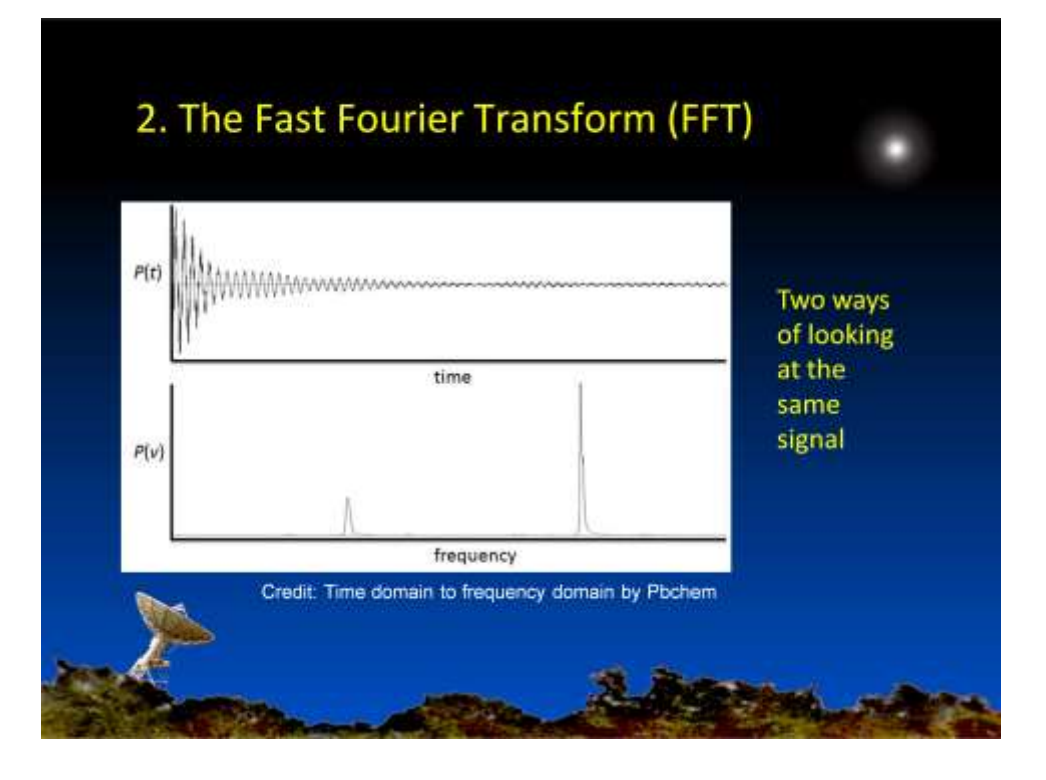

The Fourier Transform is a mathematical algorithm but a fundamental component of modern life, for instance the Digital Signal Processing used in modern radio and television equipment, and the compression systems used in audio and image systems.

The basis is that any

The same principle applies to spatial data and is the basis of the aperture synthesis technique used in radio telescope arrays.

The Fast Fourier Transform is a derivation that is suited to computer processing.

The top graph shows how a signal amplitude varies with time: the bottom graph shows the how the amplitude varies with frequency.

These are two ways of looking at the same thing.

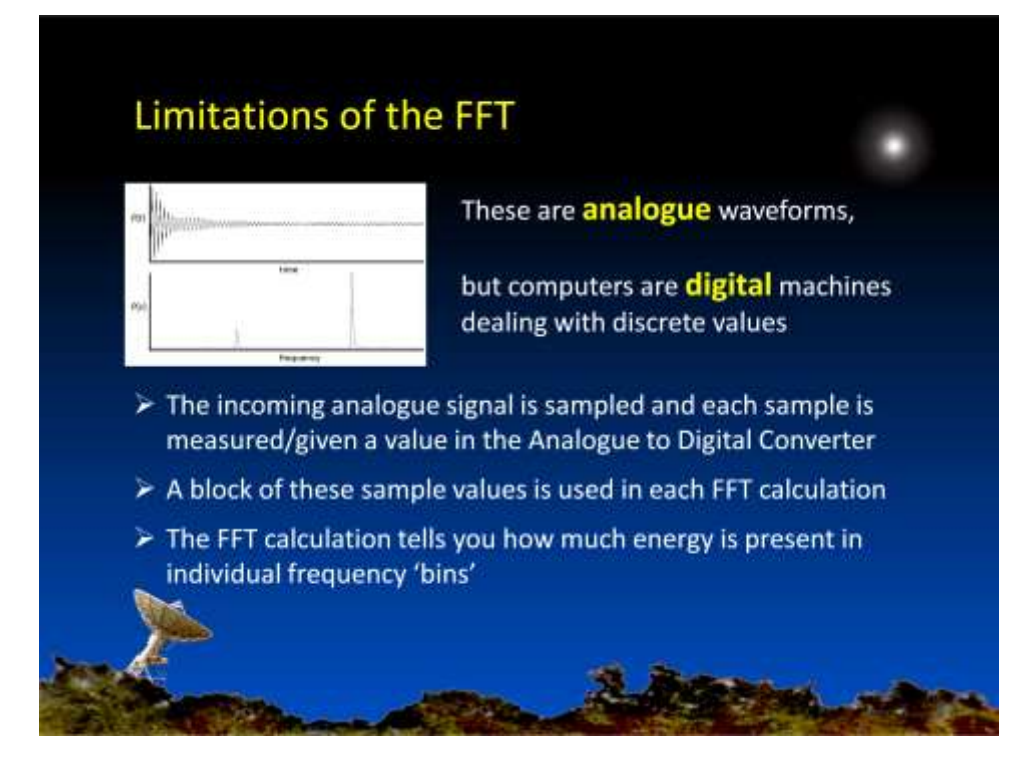

In the analogue world the Fourier Transform works perfectly, but when it is implemented as the digital Fast Fourier Transform several issues arise which can distort the output. You need to be aware of these if you are not to be misled.

Computers only work with numbers so the incoming analogue signal has to be sampled and each sample converted to a value. If the signal is not sampled often enough this process will introduce false signals.

The FFT algorithm is then applied to a series or block of samples, typically thousands at a time. The result of the FFT calculation tells you the amount of energy in discrete frequency 'bins' of a few Hertz wide.

The more samples that are used in the FFT calculation, the narrower the bins, i.e. the frequency resolution goes up.

| RESOL                             | JTION                                                                                                  |                                                                             |                                                                     |
|-----------------------------------|----------------------------------------------------------------------------------------------------|-----------------------------------------------------------------------------|---------------------------------------------------------------------|
| num                               | ber of samples used i<br>e samples = better re                                                         | n each FFT calcu<br>solution (fewer H                                       | lation<br>Iz per bin)                                               |
| BUT<br>It ta                      | kes time to collect the                                                                                | extra samples                                                               |                                                                     |
| BUT<br>Filt ta<br>So b            | kes time to collect the<br>etter frequency resol                                                       | extra samples<br>ution means poo                                            | orer time resolution                                                |
| BUT<br>F It ta<br>So b            | kes time to collect the<br>etter frequency resole<br>FFT Block size                                    | e extra samples<br>ution means poo<br>Bin width                             | orer time resolution<br>Window size                                 |
| BUT<br>It ta<br>So b              | kes time to collect the<br>etter frequency resol<br>FFT Block size<br>4,096 (4k) samples               | e extra samples<br>ution means poo<br>Bin width<br>2.92 Hertz               | orer time resolution<br>Window size<br>0.34 seconds                 |
| > Mor<br>BUT<br>> It ta<br>> So b | kes time to collect the<br>etter frequency resol<br>FFT Block size<br>4,096 (4k) samples<br>8,192 (8k) | e extra samples<br>ution means poo<br>Bin width<br>2.92 Hertz<br>1.46 Hertz | orer time resolution<br>Window size<br>0.34 seconds<br>0.68 seconds |

There is a trade-off between frequency and time resolution.

The result coming out of the FFT calculation is for the entire period of samples – the 'Window size'.

So for a 4k block of samples at a sample rate of 12 kHz, it takes a third of a second to collect enough samples for a single FFT calculation, and the spectrum that comes out of that calculation represents the whole period.

But what if the signal changes in that time?

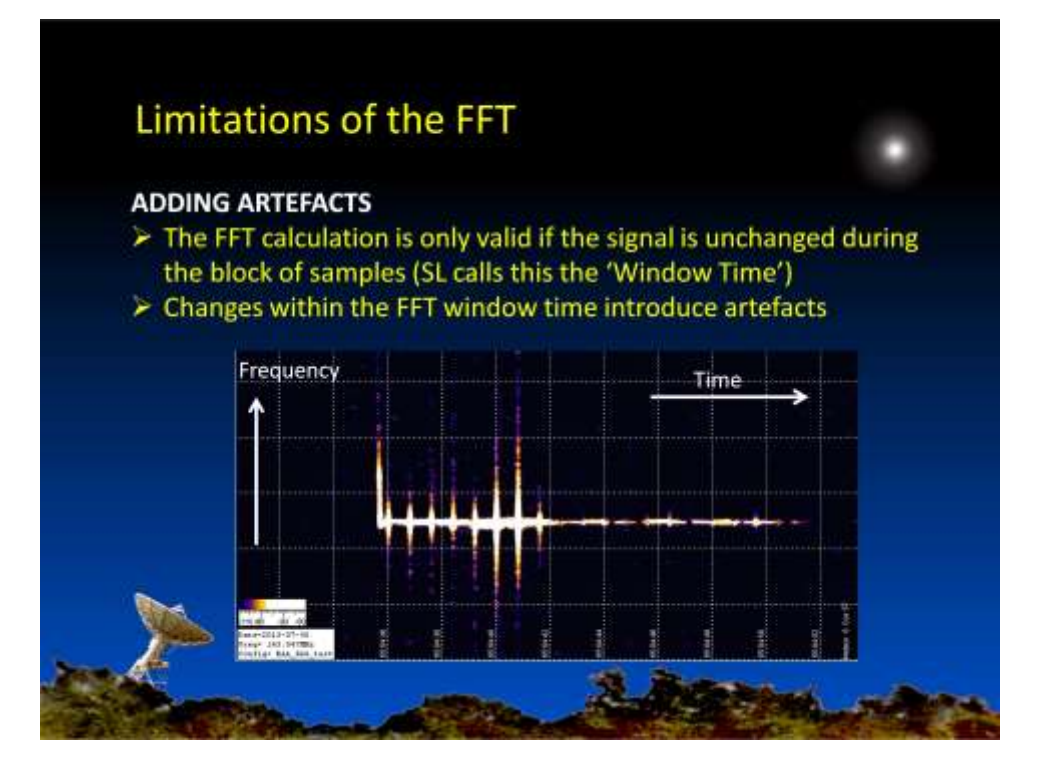

Note that Spectrum Lab has now been configured to scroll horizontally rather than vertically, to maximise visibility of the echo detail.

If the signal changes within the period covered by the block of samples, the FFT calculation will 'invent' spurious frequency components – artefacts.

The GRAVES transmitted beam steps across the sky at 0.8 second intervals, illuminating different sections of the meteor trail.

So, every 0.8 seconds both the amplitude and phase of the reflected signal will change, causing the FFT process to create vertical, symmetrical spikes. The stronger the signal, the stronger the spikes.

QUESTION: Is this a problem, or is it a mechanism for synchronising observations made by multiple observers?

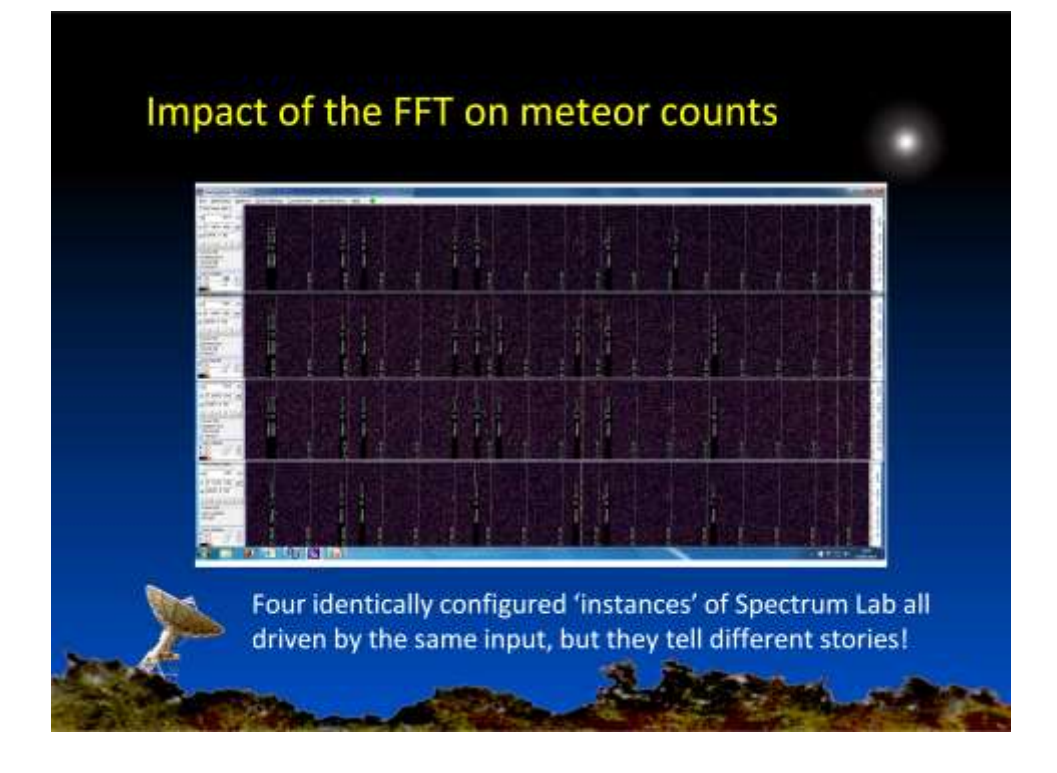

You can run multiple instances of Spectrum Lab at the same time and from the same input, limited by your PC cpu capability.

These four instances have been set up with the same configuration file, apart from having different file names for saving data.

But they do not agree on the number of meteor triggers – why not?

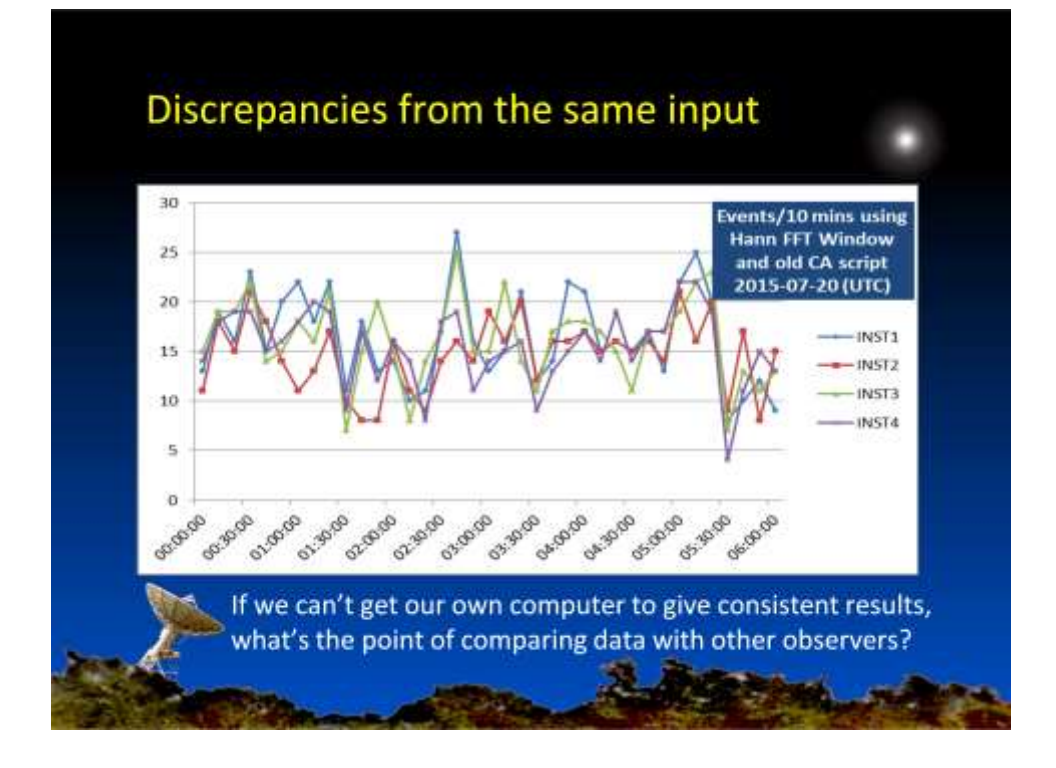

Prolonged monitoring shows inconsistencies between identical instances of Spectrum Lab fed by the same data stream!

The individual graphs converge for longer periods, e.g. for counts per hour, but with identical configurations and using the same data stream they should produce identical results across all time periods.

The answer is down to the time relationship (synchronisation) between the FFT sample blocks and short meteor events.

The individual FFT calculations for the four instances are not time synchronised and the FFT 'Window' function is coming into play.

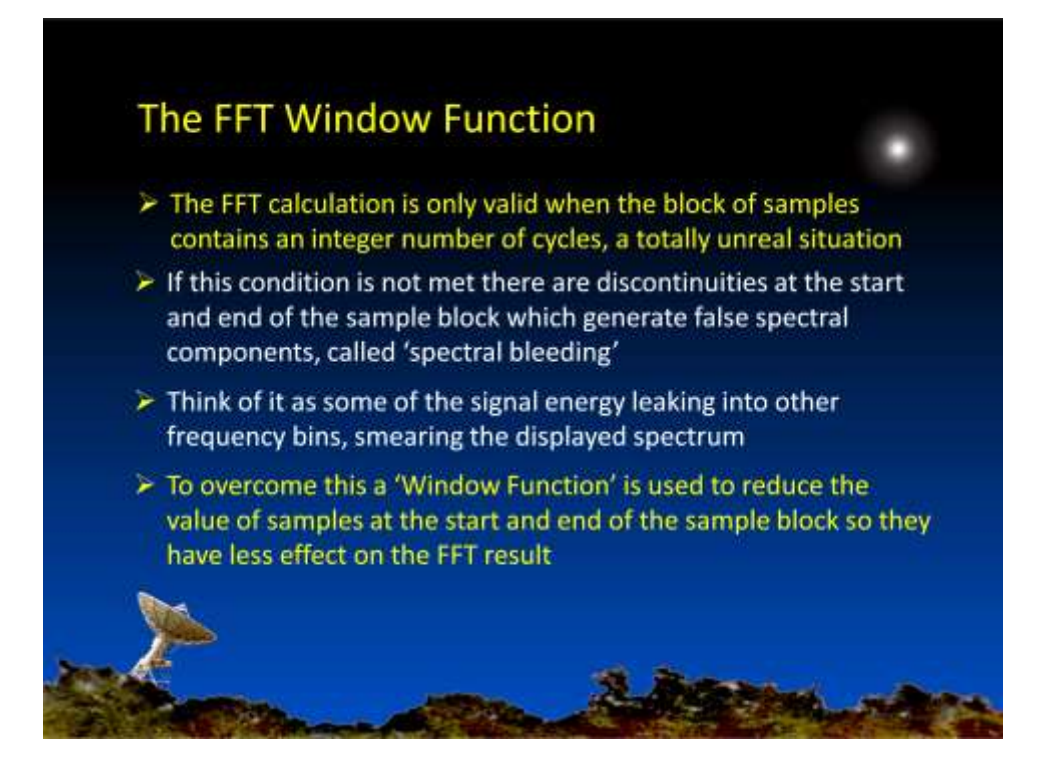

The FFT calculation is only valid when the block of samples contains an integer number of cycles. So it only produces the correct answer if we are looking at one specific frequency and the time duration of the FFT block is equal to a whole number of cycles.

But we are dealing with a range of frequencies so this condition can never be met for all of them.

The Window Function forces the samples at each end of the block to zero, to impose a false appearance of continuity.

#### The FFT Window Function

- Spectral bleeding can be significantly reduced by forcing the samples at the beginning and end of the block to zero by multiplying the block by a Window function
- There are many types of Window Function, each having its own strengths and weaknesses, but the most commonly used is the Hann (aka Hanning) function
- But the Window Function has serious consequences for short duration signals, such as meteor head echoes. A Head Echo that happens to fall in the middle of a sample block is unaffected by the Window Function, but if it occurs towards the start or end of the block it is attenuated and will not trigger a count

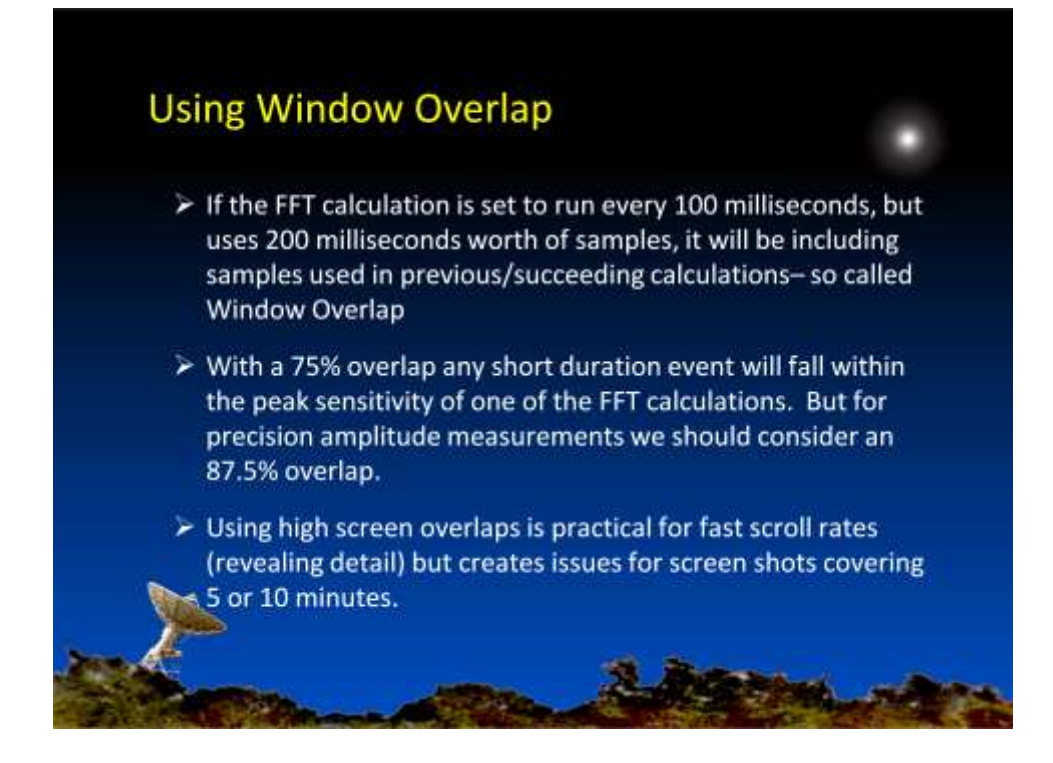

For slow scrolling screens, achieving a high Window Overlap limits the options for frequency and time resolutions.

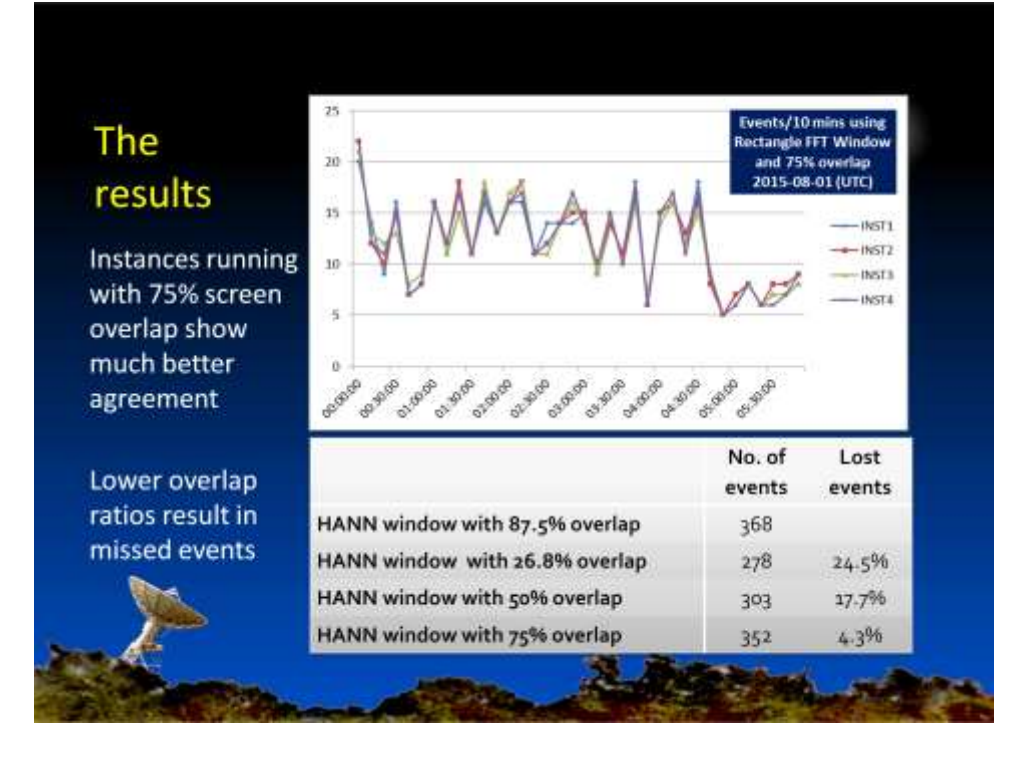

An instance running at 27% overlap was found to record 25% less meteor events than one running at 87.5% overlap.

This effect discriminates against short duration head echo events. Longer duration events will span multiple FFT calculations and hence trigger a count.

A 75% overlap is perhaps the best compromise between accuracy and processing requirements.

#### What makes Spectrum Lab so different? ANSWER a) You can configure the system to suit your needs b) The Conditional Actions function Then always A=noise(low,high): Continually monitor FFT frequency Sig=peak\_a(low,high): bins between the specified 'low' h2=str("hh:mm:ss",now) and 'high' frequencies and capture the current timestamp Sig>(A+17) C=C+1: If trigger condition is met, timer0.restart(2) increment a duration counter and restart a 2 second 'timeout' timer Mtime=h2:MName="Meteor"+h1:MSig=Sig Transfer Event start time , label, and signal level to holding registers timer0. fopen2{"c:\\Spectrum\\"+"event\_log"+ If trigger condition not met for 2 expired(1) str("YYYYMMDD",now)+".txt",a): secs, save the initial start conditions fp2(Mtime+","+str(MSig)+","+str(C)) and the event details to a log file

As previously noted, Spectrum Lab is configurable, so you can try different settings and signal processing techniques to improve event detection and extract more information.

The Conditional Actions (CA) uses Spectrum Lab's built in Command Interpreter function to apply tests to the internally generated data and to use the results to trigger other actions.

The Command Interpreter can also be used to configure and control Spectrum Lab from a remote application, using the built-in HTTP server, and to invoke Macros for internal operations.

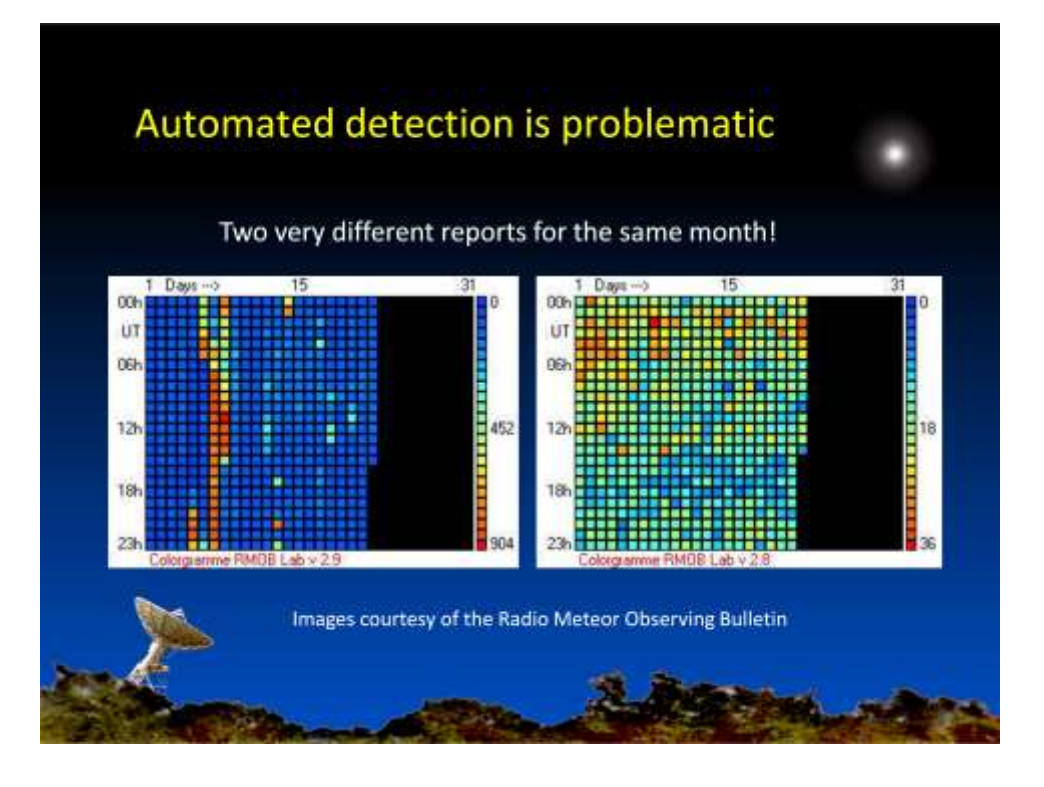

An examination of the RMOB website reveals many cases of inconsistent reports.

Poor quality data hinders attempts to identify subtle changes in meteor activity caused by small outbursts or by minor meteor streams.

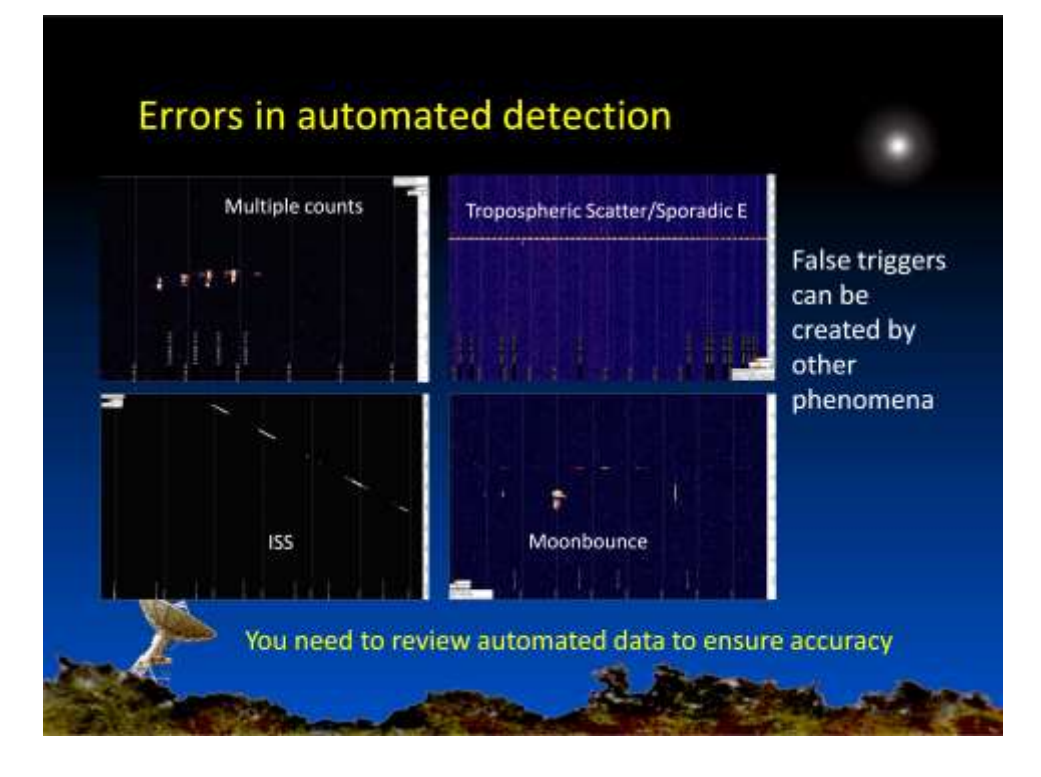

The 'Signal > Noise + 17 db' trigger criteria is simple and copes with the majority of interference spikes but there are several other phenomena that will register as false meteor echoes.

This is a significant problem for the automated detection and reporting of meteor activity and results in poor quality data.

At present the only way of removing these false triggers is to review the event log against a visual record and delete false triggers.

We need better detection algorithms!

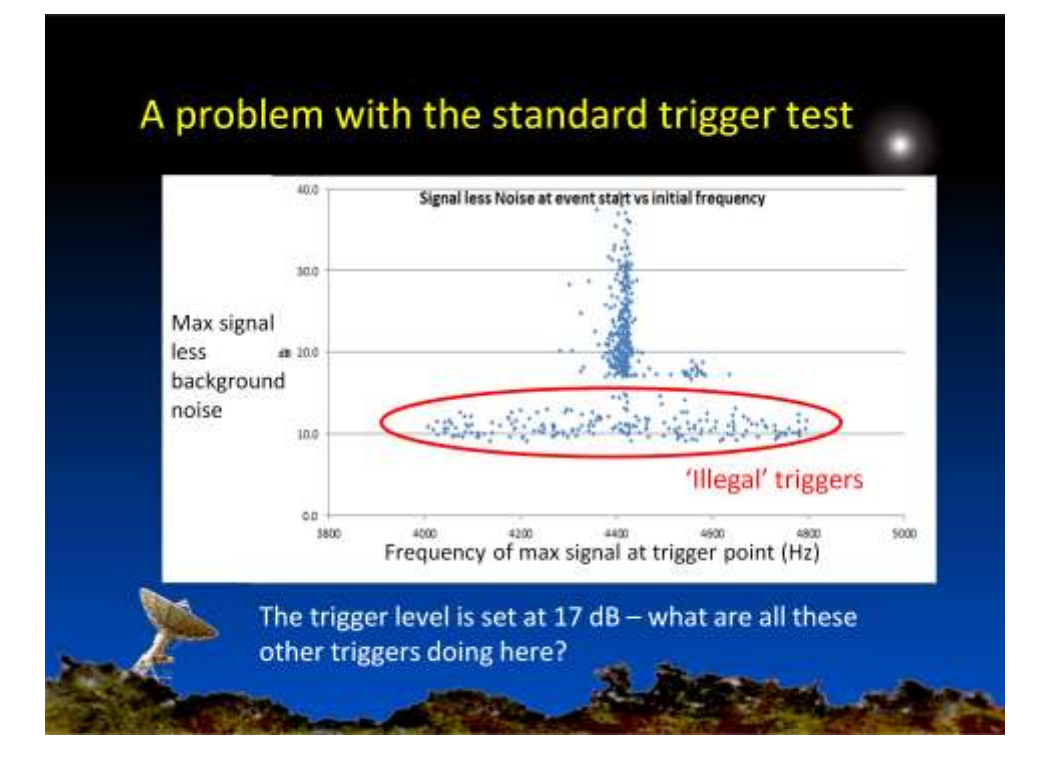

Plotting the data saved in the .txt file can reveal interesting (alarming!) patterns.

The 'legal' triggers have 17 dB and more difference between the signal and noise levels, as defined in the CA script.

They are also clustered around the GRAVES frequency (approx. 4400 Hz for my installation)

The outliers at around 4600 Hz represent triggers from events with high Doppler shifts, so these all make sense.

BUT - there should not be any triggers recorded with signals less than 17 dB above the noise level.

These 'illegal' triggers are recorded as having a random frequency across the Low to High frequency range defined in the CA script.

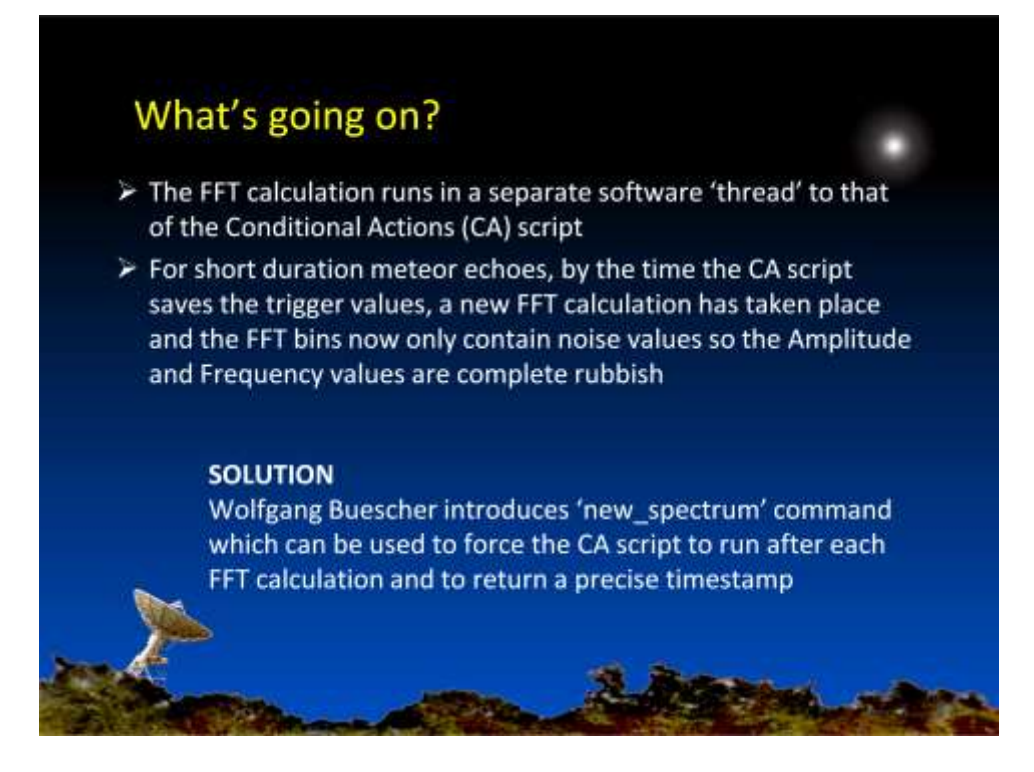

This problem is caused by a lack of synchronisation between the FFT calculation and the Conditional Actions script.

This affects short duration events lasting less than the FFT Window time. Longer events mean that consecutive FFT calculations return similar spectra so the bin values are still representative when the CA script saves them.

This partly explains why I could not compare Horizontal and Vertical Polarisation measurements for individual meteor events.

# Revised CA using new\_spectrum command

|                  | Then                                                                                                    | Comment                                                                    |  |  |
|------------------|----------------------------------------------------------------------------------------------------|----------------------------------------------------------------------------|--|--|
| new_<br>spectrum | A=noise(Low,High):<br>Sig=peak_a(Low,High):Trig=(A+17)                                                   | Use new command to force CA<br>script to run after each FFT<br>calculation |  |  |
| Sig>Trig         | then inc(MCount):t1=time:                                                                                | New event – use 'time' to record<br>FFT time rather than 'now'             |  |  |
| continuation     | Event=MCount:<br>TrigTime=str("hh:mm:ss",time):<br>TrigSig=Sig:TrigNoise=A:<br>TrigFreq=peak_f(Low,High) | Transfer trigger values to 'holding'<br>registers                          |  |  |
| Sig<=Trig        | then t2=(time-t1)                                                                                        | Signal falls below trigger point so<br>calculate duration                  |  |  |

A further advantage of this script is that it reports the duration of the event as seconds. The previous method measured the duration in terms of a loop counter, the loop time of which will be dependent upon the hardware (cpu) specification of the host PC.

# Results using revised CA script

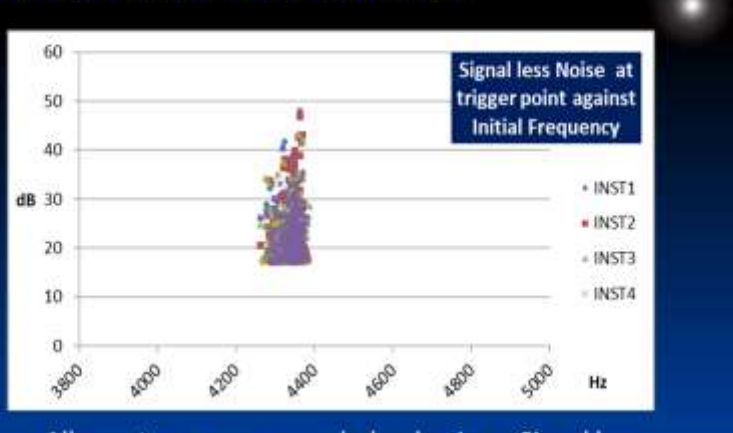

All events are now recorded as having a Signal less Noise trigger margin of greater than 17 dB and are clustered around the GRAVES frequency

22

|                       | VenicLog                                                                                                    |        |           |            |            |               |  |
|-----------------------|----------------------------------------------------------------------------------------------------|--------|-----------|------------|------------|---------------|--|
| Format a              | nd destina                                                                                                    | tion f | older def | ined in Co | onditiona  | Actions scrip |  |
| IF                    | Then                                                                                                    |        |           |            |            |               |  |
| timero.<br>expired(s) | fopen2("c:\\Spectrum\\"+"event_log"+str("YYYYMMDD",now)+".txt",a):<br>fp2(Mtime+","+str(E)+","+str(MSig)+","+str(MNoise)+","+str(MFreq)+","<br>+str(C)):<br>fclose2 |        |           |            |            |               |  |
|                       | Time(UT).I                                                                                                    | Event# | Sig(dB).  | loise(dB), | Freg(Hz).[ | Durn(secs)    |  |
|                       | 15:08:12,                                                                                                    | 1,     | -65.5,    | -87.6,     | 3409,      | 2.39          |  |
|                       | 15:08:19,                                                                                                    | 2,     | -69.5,    | -86.6,     | 3309,      | 0.34          |  |
|                       | 15:08:24,                                                                                                    | 3,     | -69.9,    | -87.2,     | 3500,      | 0.34          |  |
|                       |                                                                                                    |        | 60 7      | -85.8      | 3307       | 0.34          |  |
|                       | 15:08:26,                                                                                                    | 4,     | -00.7     | -00.0,     |            | 2012 C        |  |

Once an event has finished (trigger test has failed for more than 2 seconds) Spectrum Lab opens the event log and adds an extra record listing a timestamp and event number, plus whatever other parameters are defined in the Conditional Actions script.

The event log can be opened using Notepad or similar, or imported into a spreadsheet for further analysis.

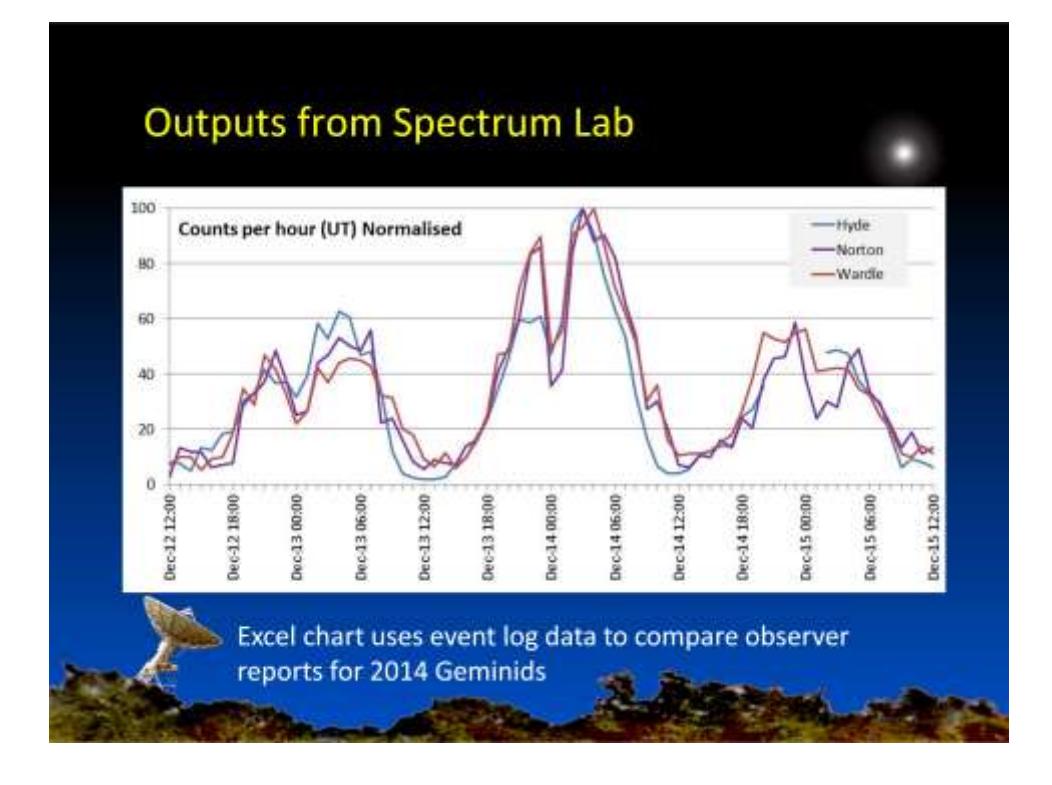

An example of how the Event Logs from 3 observers have been imported into a spreadsheet for comparison.

A moment of revelation was experienced when looking at the Planisphere for 23:00 on the 13<sup>th</sup> to 02:00 on the 14<sup>th</sup> December!

(Hint1: GRAVES is South East of the observers)

(Hint2: What shower is this?)

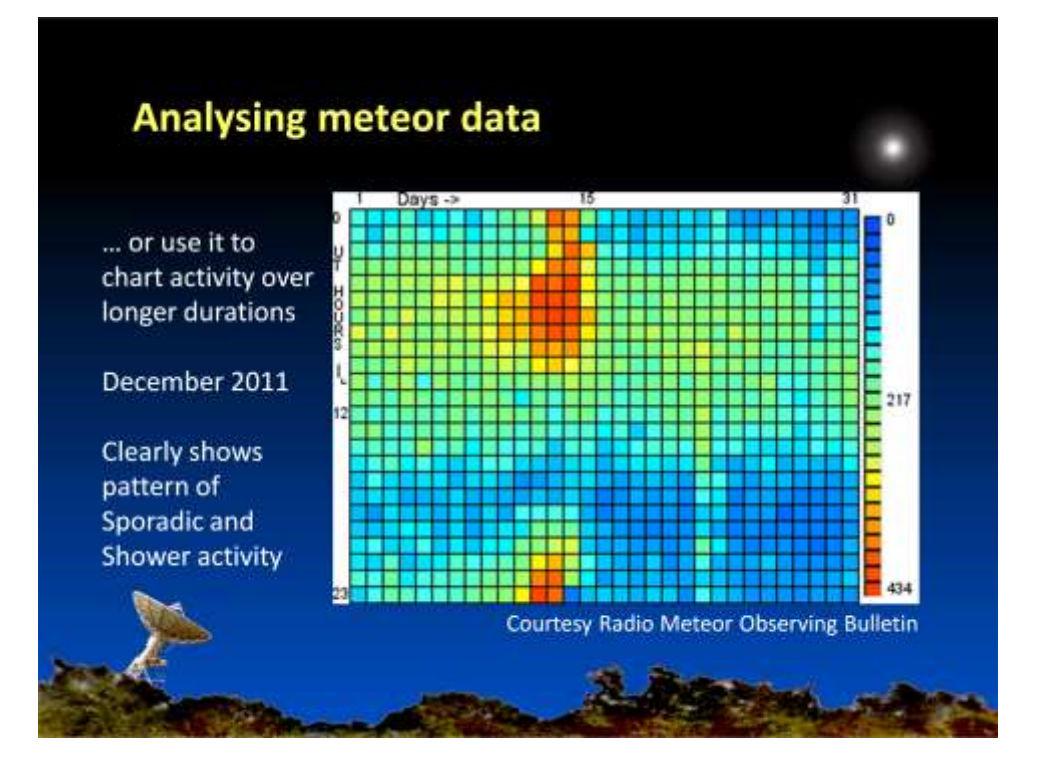

The data from Spectrum Lab can also be used to derive activity charts for longer periods of time.

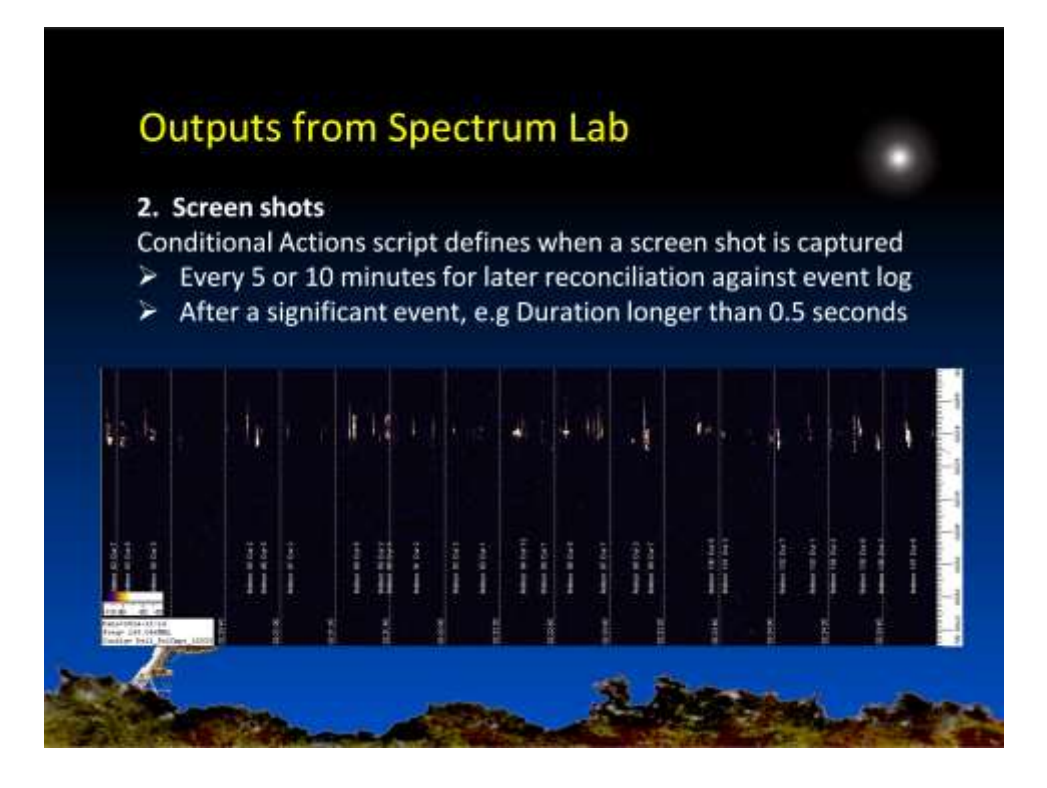

You can automate the saving of screen shots using commands in the Conditional Actions script.

As an example, using a slow scroll rate and saving a screen every 5 minutes provides a complete visual record for checking for invalid events on the event log file, increasing the accuracy and value of the data.

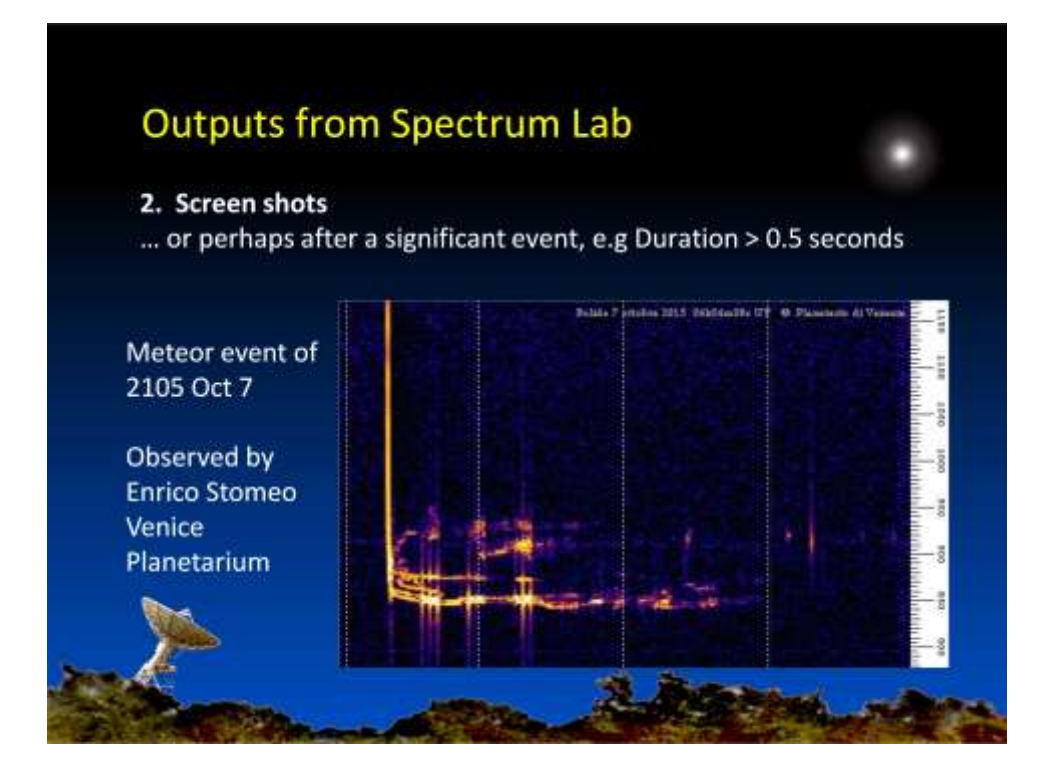

Alternatively you can run a second instance of Spectrum Lab with a fast scroll rate and a Conditional Actions script that triggers a screen capture for longer events, to capture more detail on individual events.

REMEMBER: If you do run multiple instances of Spectrum Lab they should save event logs and screenshots with different names!

### **Outputs from Spectrum Lab**

#### 3. SAVING .wav FILES

- Spectrum Lab can be configured to automatically save audio recordings of meteor 'pings'
- SL incorporates a large input data buffer so you can capture a recording from 3 or 4 seconds before the event
- Analysing meteor pings in the time domain (e.g. using Audacity or similar) is essential for some applications
- Audio files are very large and need discipline in archiving old files or the Hard Drive will fill quickly

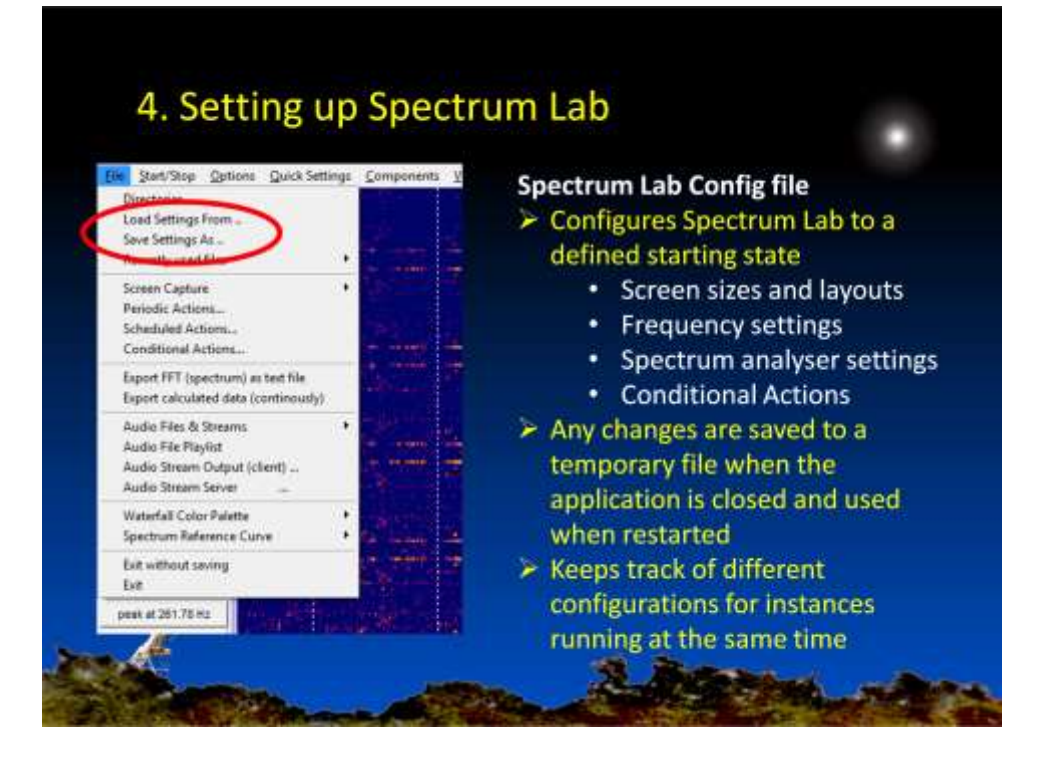

Most of the parameters controlling the operation of Spectrum Lab are loaded from a Configuration (User .usr) file when the application starts. Changes to this are saved when you close the application unless you use the 'Exit without saving option'.

#### The exception to the rule Die Jahr Von Conner Gale Settinge Components yww.Window (beb ) Tell Tenel Ref Audie settinge UD deuse sakecten m s ff1 settinge . remora display settings part 2- Angé Range, Freg-Aol, etc. part 3- Celeurs, Fonta, Togger part 4-10 spectrum, Combiguent Fado Directure Finder 40 3.4000 kHz 40 750.00 Hz 전 1 2 2 2 2 2 2 Constr (PI) 5.702916 long d1 2056.00 (PD+22-45 5 Screen capture aptions: System Settings Wave file settings Reedout cursor settings Specific to your PC so ane Panda Frequency market settings Reference spectrum 1 J not part of the Config SDR settings (software-defined ratio) Aregitude Calibration Configure & supervise HTTP server ... Configure audio stream server ... GPS receiver: off (an revailed port) ... Memory and spectrum file ladies Tu/Is interface settings SR calibration and shift compensation file -10 108 45 Default safting Timezone Cultonics menur Audio file environtitings Threatone, Tene source, Timer calibration Darlost non-Valuence contact for "Record" (mailer in) settings Geographic location Pot FDF & logging/ Elements, Directories, and Steams10 the idential Valuence control for "Rey" (audio out) pear at 274 15 H Edit Waterfall Color Fadette Filenames, Wearep plugins ... Macetorecas ... Parie Directories 1000

# 5. Further information

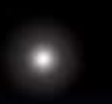

BAA RAG websitewww.britastroBAA RAG Coordinator e-mailradiogroup@bInternational Meteor Organisationimo.net/radioSpectrum Lab downloadwww.qsl.net/dRadio Meteor Observing Bulletinwww.rmob.org

www.britastro.org/radio/ radiogroup@britastro.org imo.net/radio www.qsl.net/dl4yhf/spectra1.html www.rmob.org/index.php

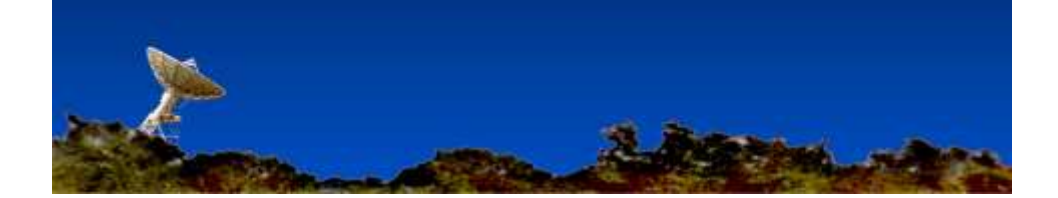